## MANUAL PARA CONFIGURAÇÃO DA REDE WIRELESS INSTITUTO DE ECONOMIA – UNICAMP SETOR DE PROCESSAMENTO DE DADOS

Sistema Operacional Android

Para acessar a rede wi-fi do Instituto de Economia, usando equipamentos com sistema operacional Android, siga os procedimentos abaixo:

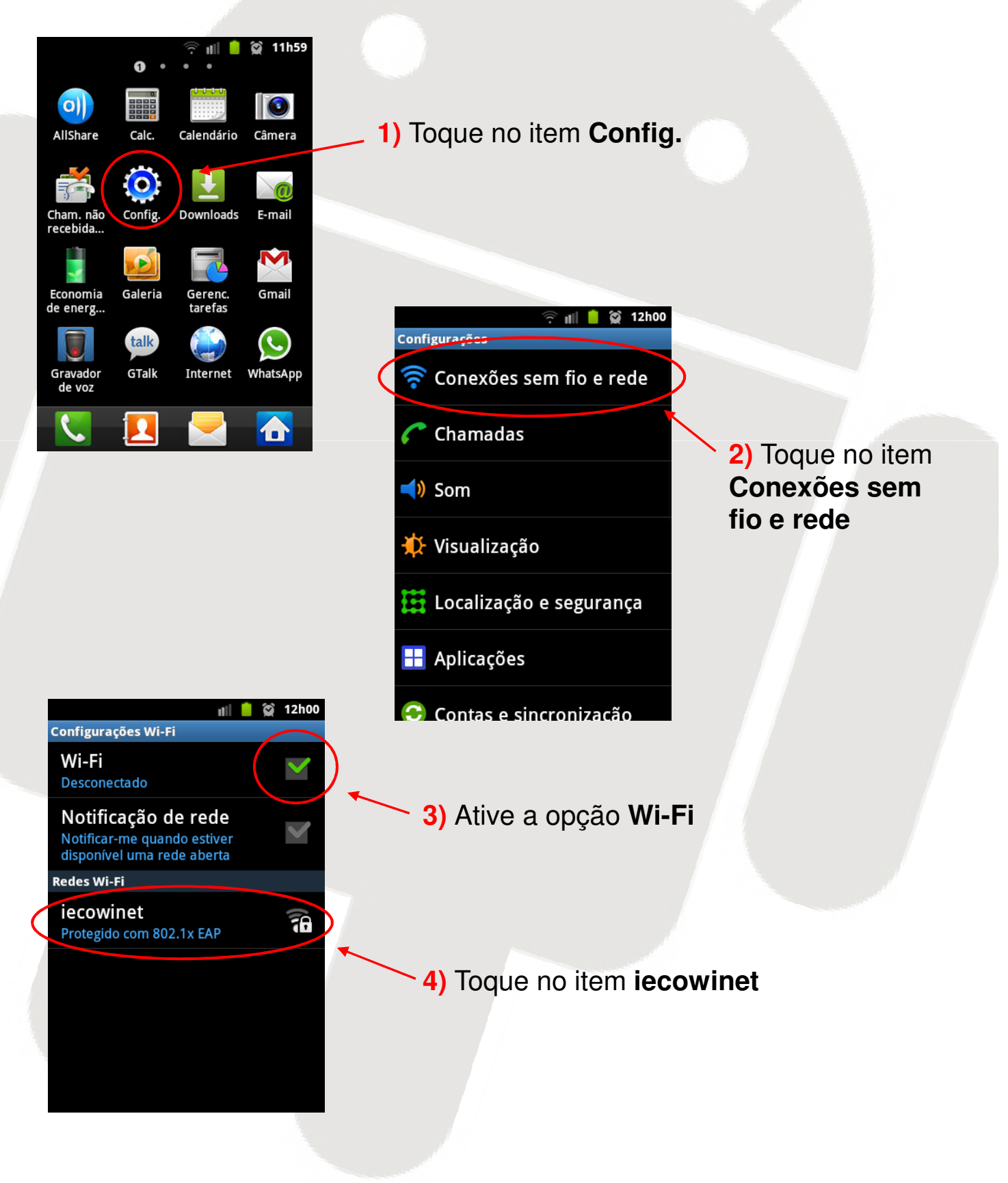

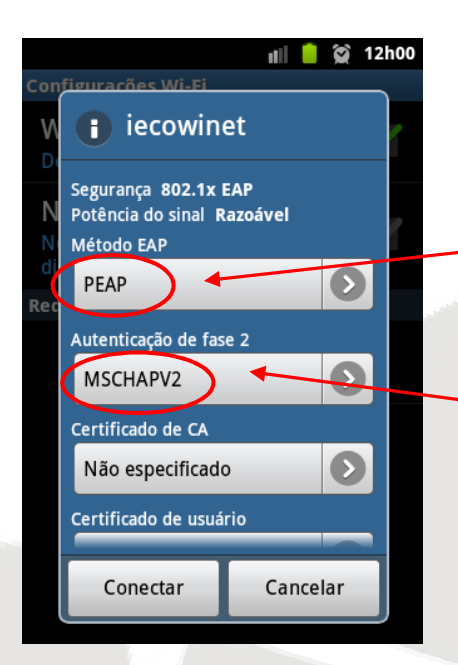

## 5) Para Método EAP selecione PEAP

## 6) Para Autenticação de fase 2 selecione MSCHAPV2

|         |                        | 📶 📋 😭 12h0 | 1 |
|---------|------------------------|------------|---|
| Con     | figurações Wi-Fi       |            |   |
| W<br>De | iecowine               | et         |   |
| N       | Certificado de CA      |            |   |
| N       | Não especificado       |            |   |
| al      | Certificado de usuário |            |   |
| Rec     | Não especificado       |            |   |
|         | Identidade             |            |   |
|         |                        |            |   |
|         | Identidade anônima     |            |   |
|         |                        |            |   |
|         |                        |            |   |
|         | Conectar               | Cancelar   |   |

 7) Para Certificado de CA e Certificado de usuário deixe a opção padrão,
Não especificado

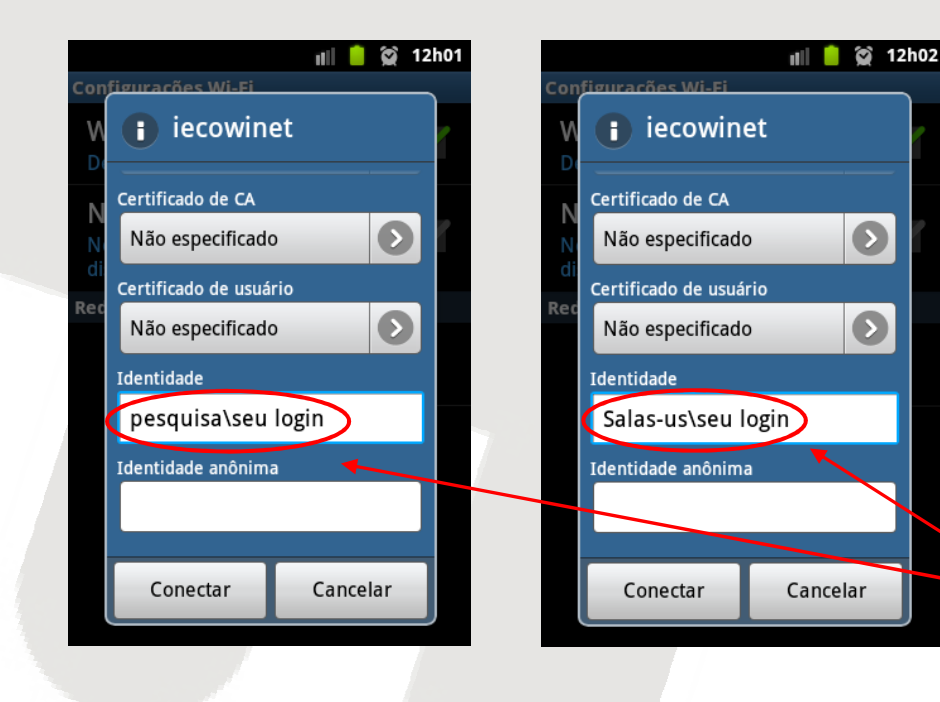

8) Em Identidade informe o domínio\login

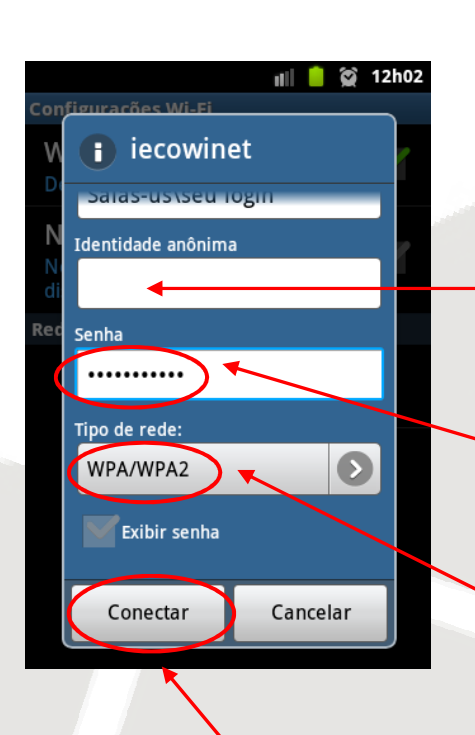

9) Deixe Identidade anônima em branco

10) Em senha, informe sua senha de logon

11) Para Tipo de rede selecione WPA/WPA2

12) Toque em Conectar

## Atenção

A cada alteração da senha de logon é necessário alterar as configurações da conexão.

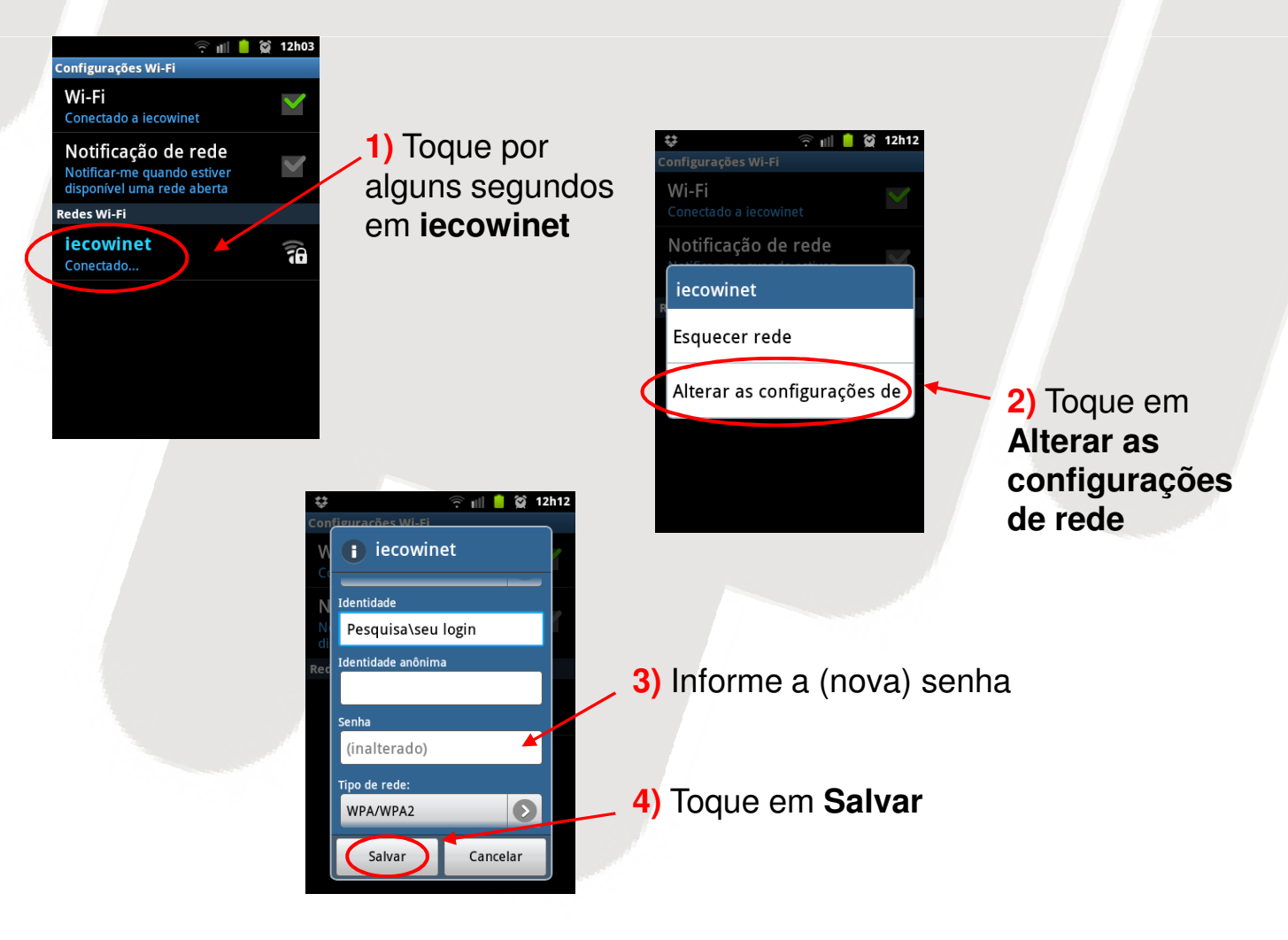